# **P-Card Allocation Instructions**

## (No P-Card Purchase Order in Place)

Financials<Accounts Payable<Invoice Processing<Purchase Cards<Purchase Card Statements

## **P-Card Allocation Instructions**

## (No P-Card Purchase Order in Place)

Financials<Accounts Payable<Invoice Processing<Purchase Cards<Purchase Card Statements

#### 1. Search

| Ас ном                   | cept        |                                |       |         |                                             |        |           |       |                                                           |             | Purchase     | e Card State                      | ments - N | lunis [BIRD | VILLE ISD] |          |         |               |    |      | ⇔ |
|--------------------------|-------------|--------------------------------|-------|---------|---------------------------------------------|--------|-----------|-------|-----------------------------------------------------------|-------------|--------------|-----------------------------------|-----------|-------------|------------|----------|---------|---------------|----|------|---|
| Accept Jance             | Q<br>Search | Browse<br>Query Builde<br>4. S | earch | Update  | CDelete<br>Global <del>v</del><br>Duplicate | Print  | Text file | Excel | <ul> <li>Word</li> <li>Email</li> <li>Schedule</li> </ul> | U<br>Attach | Notes Notify | 🖹 Audit<br>🔁 Maplink<br>🕕 Alerts* | Return    |             |            |          |         |               |    |      |   |
| Confirm<br>Statement ID  |             | Search                         |       | Actions |                                             | Ou     | utput     | 0     | Office                                                    |             | Tools        | 5                                 |           |             |            |          |         |               |    |      |   |
| Statement ID             |             |                                |       |         |                                             |        |           |       |                                                           |             |              |                                   |           |             |            |          |         |               |    |      |   |
| Card                     |             |                                |       |         |                                             |        |           |       |                                                           |             |              |                                   |           |             |            |          |         |               |    |      |   |
| Card number              |             |                                |       |         |                                             |        |           |       |                                                           |             |              |                                   |           |             |            |          |         |               |    |      |   |
| Dept                     | 99pc        | 3.                             | Ente  | er depa | artmer                                      | nt/car | mpus #    | ŧ     |                                                           |             |              |                                   |           |             |            |          |         |               |    |      |   |
| Statement Detai          | ils         |                                |       |         |                                             |        |           |       |                                                           |             |              |                                   |           |             |            |          |         |               |    |      |   |
| Code                     | Г           |                                | -     | 😅 Note: | S                                           |        |           |       |                                                           |             |              |                                   |           |             |            |          |         |               |    |      |   |
| Status<br>GL vear/period | L           | New                            | 2     | . Sele  | ect "Ne                                     | ew"    |           |       |                                                           |             |              |                                   |           |             |            |          |         |               |    |      |   |
| GL effective date        | e           |                                |       |         |                                             |        |           |       |                                                           |             |              |                                   |           |             |            |          |         |               |    |      |   |
| Invoice date             |             |                                | i     |         |                                             |        |           |       |                                                           |             |              |                                   |           |             |            |          |         |               |    |      |   |
| Total                    |             |                                |       |         |                                             |        |           |       |                                                           |             |              |                                   |           |             |            |          |         |               |    |      |   |
| Transactions             | rge Date    | Import D                       | ate   | Vendor  |                                             |        |           |       | A Desc                                                    | cription    |              |                                   |           |             |            | Bank Tra | ansacti | Amount Update | d? | <br> |   |
|                          | 0           |                                |       |         |                                             |        |           |       |                                                           |             |              |                                   |           |             |            |          |         |               |    |      |   |
|                          |             |                                |       |         |                                             |        |           |       |                                                           |             |              |                                   |           |             |            |          |         |               |    |      |   |
|                          |             |                                |       |         |                                             |        |           |       |                                                           |             |              |                                   |           |             |            |          |         |               |    |      |   |
|                          |             |                                |       |         |                                             |        |           |       |                                                           |             |              |                                   |           |             |            |          |         |               |    |      |   |
|                          |             |                                |       |         |                                             |        |           |       |                                                           |             |              |                                   |           |             |            |          |         |               |    |      |   |
|                          |             |                                |       |         |                                             |        |           |       |                                                           |             |              |                                   |           |             |            |          |         |               |    |      |   |
|                          |             |                                |       |         |                                             |        |           |       |                                                           |             |              |                                   |           |             |            |          |         |               |    |      |   |
|                          |             |                                |       |         |                                             |        |           |       |                                                           |             |              |                                   |           |             |            |          |         |               |    |      |   |
|                          |             |                                |       |         |                                             |        |           |       |                                                           |             |              |                                   |           |             |            |          |         |               |    |      |   |
|                          |             |                                |       |         |                                             |        |           |       |                                                           |             |              |                                   |           |             |            |          |         |               |    |      |   |
|                          |             |                                |       |         |                                             |        |           |       |                                                           |             |              |                                   |           |             |            |          |         |               |    |      |   |
|                          |             |                                |       |         |                                             |        |           |       |                                                           |             |              |                                   |           |             |            |          |         |               |    |      |   |

#### 2. Select transaction and allocate

| HOME                                                                                                    |                                |                       |                        |                                | Purchase Card State             | ments - Munis [BIRDVILL                                    | .E ISD]                         |          |                              | ) ھ |
|----------------------------------------------------------------------------------------------------|--------------------------------|-----------------------|------------------------|--------------------------------|---------------------------------|------------------------------------------------------------|---------------------------------|----------|------------------------------|-----|
| Accept Cancel Search                                                                                             | Browse                         | Add Update X Del      | ete<br>pal≁<br>Viicate | xt file<br>F<br>Excel Schedule | Attach Notes Audit              | Transactions Re<br>Transaction Search Ma<br>GL Allocations | elease<br>ass Release<br>More • |          |                              |     |
| Confirm                                                                                                    | Search                         | Actions               | Output                 | Office                         | Tools                           | Menu                                                       |                                 |          |                              |     |
| Statement ID                                                                                                    | 0050                           |                       |                        |                                |                                 |                                                            |                                 |          |                              |     |
| Statement ID                                                                                                    | 0052                           |                       |                        |                                |                                 |                                                            |                                 |          |                              |     |
| Card number                                                                                                    |                                |                       |                        |                                |                                 |                                                            |                                 |          |                              |     |
| Name on card F                                                                                                   | URCHASING DEPAR                | TMENT                 |                        |                                |                                 |                                                            |                                 |          |                              |     |
| Dept 9                                                                                                    | 9PC Purchas                    | ing                   |                        |                                |                                 |                                                            |                                 |          |                              |     |
| Statement Details                                                                                                |                                |                       |                        |                                |                                 |                                                            |                                 |          |                              |     |
| Code                                                                                                    | 061918                         | 🖨 Notes               |                        |                                |                                 |                                                            |                                 |          |                              |     |
| Status                                                                                                    | New                            |                       |                        |                                |                                 |                                                            |                                 |          |                              |     |
| GL year/period                                                                                                   | 2018 12                        |                       |                        |                                |                                 |                                                            |                                 |          |                              |     |
| GL effective date                                                                                                | 06/21/2018                     |                       |                        |                                |                                 |                                                            |                                 |          |                              |     |
| Invoice date                                                                                                    | 06/21/2018                     | 192.00                |                        |                                |                                 |                                                            |                                 |          |                              |     |
| Total                                                                                                    |                                | 132.00                |                        |                                |                                 |                                                            |                                 |          |                              |     |
| Transactions                                                                                                    |                                |                       |                        |                                |                                 |                                                            |                                 |          |                              |     |
| Transactions<br>Charge Da                                                                                        | te Import Date                 | Vendor                |                        | ▲ Des                          | scription                       |                                                            | Bank T                          | ransacti | Amount Updated?              |     |
| Transactions<br>Charge Da<br>06/15/2018                                                                          | te Import Date<br>3 06/21/2018 | Vendor<br>BARNES & NO | BLE #2344              | ▲ Des                          | scription                       |                                                            | Bank T                          | ransacti | Amount Updated?<br>192.00 No |     |
| Transactions<br>Charge Da                                                                                        | te Import Date<br>3 06/21/2018 | Vendor<br>BARNES & NO | DBLE #2344             | ▲ Des                          | scription<br>Select transaction |                                                            | Bank T                          | ransacti | Amount Updated?<br>192.00 No |     |
| Transactions<br>Charge Da<br>06/15/2011                                                                          | te Import Date<br>3 06/21/2018 | Vendor<br>BARNES & NC | BLE #2344              | ▲ Des                          | scription<br>Select transaction |                                                            | Bank T                          | ransacti | Amount Updated?<br>192.00 No |     |
| Transactions         Charge Da         Ø       06/15/2011         Workflow         Workflow         My Approvals | te Import Date 3 06/21/2018    | Vendor<br>BARNES & NO | BLE #2344              | A Des<br>1. S<br>Hold          | Select transaction              |                                                            | Bank T                          | ransacti | Amount Updated?<br>192.00 No |     |

K < 1 of 3 > >

#### 3. Update

| Accept Gincel Search<br>4. Accept                                                                                                    | Browse<br>Query Builder<br>Search Adv Update Duplicate<br>Adv Update Duplicate<br>Adv Update Duplicate<br>Maching Duplicate<br>Duplicate<br>Duplica | By Code<br>Return<br>PO<br>nu |
|----------------------------------------------------------------------------------------------------|----------------------------------------------------------------------------------------------------|-------------------------------|
| Card and Statement                                                                                                    |                                                                                                    |                               |
| Card number                                                                                                    |                                                                                                    |                               |
| Current card holder                                                                                                    | PURCHASING DEPARTMENT                                                                                                    |                               |
| Name on card                                                                                                    | PURCHASING DEPARTMENT                                                                                                    |                               |
| Statement ID                                                                                                    | 6652                                                                                                    |                               |
| Statement code                                                                                                    | 061918                                                                                                    |                               |
| Transaction                                                                                                    |                                                                                                    |                               |
| Munis Transaction ID                                                                                                    | 19017 😅 Notes                                                                                                    |                               |
| Card holder for transaction                                                                                                    | PURCHASING DEPARTMENT                                                                                                    |                               |
| Vendor                                                                                                    | 9909 BARNES & NOBLE #2344                                                                                                    |                               |
| Charge description                                                                                                    | 2. Enter vendor sourcing & short description                                                                                                    |                               |
| Commodity code                                                                                                    | MOU code                                                                                                    |                               |
| Charge date                                                                                                    | 06/15/2018                                                                                                    | 400.00                        |
| Post date                                                                                                    | 06/18/2018 Transaction amount                                                                                                    | 192.00                        |
| import date                                                                                                    | 00/21/2018                                                                                                    |                               |
| Allocation code                                                                                                    |                                                                                                    |                               |
| Allocation code                                                                                                    | Cantract                                                                                                    |                               |
| Allocation code<br>Contract                                                                                                    | 😰 Contract                                                                                                    |                               |
| Allocation code<br>Contract<br>PO year/number/line                                                                                                    | ····  ☐ Contract ☐ ☐ PO Liquidation ☐ ☐ ☐ ☐ ☐ ☐ ☐ ☐ ☐ ☐ ☐ ☐ ☐ ☐ ☐ ☐ ☐ ☐ ☐                                                                                                    |                               |
| Allocation code<br>Contract<br>PO year/number/line<br>Document number                                                                                                    | C Contract                                                                                                    |                               |
| Allocation code<br>Contract<br>PO year/number/line<br>Document number<br>Invoice number                                                                                             |                                                                                                    |                               |
| Allocation code<br>Contract<br>PO year/number/line<br>Document number<br>Invoice number<br>Last Change                                                                              |                                                                                                    |                               |
| Allocation code<br>Contract<br>PO year/number/line<br>Document number<br>Invoice number<br>Last Change<br>No changes made since tran                                                | Contract   PO Liquidation   If not available create one to reference your transaction   ansaction imported                                                                                                    |                               |
| Allocation code<br>Contract<br>PO year/number/line<br>Document number<br>Invoice number<br>Last Change<br>No changes made since tran<br>Allocations                                 | Contract   FO Liquidation   If not available create one to reference your transaction   ansaction imported                                                                                                    |                               |
| Allocation code<br>Contract<br>PO year/number/line<br>Document number<br>Invoice number<br>Last Change<br>No changes made since tran<br>Allocations                                 |                                                                                                    | A GL Bud                      |
| Allocation code<br>Contract<br>PO year/number/line<br>Document number<br>Invoice number<br>Last Change<br>No changes made since tran<br>Allocations                                 | Contract          Contract         PO Liquidation         3. Enter invoice/receipt #         If not available create one to reference your transaction         ansaction imported         -00-000-00-000-         4.       Update budget code         ACI LIABILITY ACCOUNT       100.000         192.00                                                                                                    | A GL Bud N U                  |
| Allocation code<br>Contract<br>PO year/number/line<br>Document number<br>Invoice number<br>Last Change<br>No changes made since train<br>Allocations<br>T Account<br>B 199-00-2010- | Contract       Image: Contract         Image: Contract       Image: Contract       Image: Contract         3. Enter invoice/receipt #       If not available create one to reference your transaction         ansaction imported       If not available create one to reference your transaction         -00-000-00-00-       4. Update budget code       Description       Percent       Amount         -00-000-00-       4. Update budget code       ACI LIABILITY ACCOUNT       100.000       192.00                                                                                                    | A GL Bud<br>N U               |
| Allocation code<br>Contract<br>PO year/number/line<br>Document number<br>Invoice number<br>Last Change<br>No changes made since tran<br>Allocations<br>T Account<br>B 199-00-2010-  |                                                                                                    | A GL Bud N U                  |
| Allocation code<br>Contract<br>PO year/number/line<br>Document number<br>Invoice number<br>Last Change<br>No changes made since tran<br>Allocations<br>T Account<br>B 199-00-2010-  |                                                                                                    | A GL Bud NU                   |

#### 4. Attachments

| Accept Cancel Cancel            | pwse<br>lery Builder<br>Add Update XDelete<br>Global*<br>Print R | Text file<br>PDF<br>Preview Excel Schedule | Notes Audit Allocate By Code<br>Notify I Maplink FA Detail<br>Allocate By Code FA Detail<br>Allocate By Code FA Detail<br>Liquidate PO                                                                                                    | urn    |
|---------------------------------|------------------------------------------------------------------|--------------------------------------------|----------------------------------------------------------------------------------------------------|--------|
| Confirm Searc                   | h Actions Out;                                                   | ut Office                                  | Tools Menu                                                                                                    |        |
| Card and Statement              |                                                                  |                                            |                                                                                                    |        |
| Current card holder             | IRCHASING DEPARTMENT                                             |                                            | <ol> <li>Attach receipt, packing slip, and any of the second second se<br/></li> </ol> | otner  |
| Name on card P                  |                                                                  |                                            | documents                                                                                                    |        |
| Statement ID                    | 6652                                                             |                                            |                                                                                                    |        |
| Statement code 06               | 51918                                                            |                                            |                                                                                                    |        |
| Transaction                     |                                                                  |                                            |                                                                                                    |        |
| Munis Transaction ID            | 19017 🚔 Notes                                                    |                                            |                                                                                                    |        |
| Card holder for transaction     | PURCHASING DEPARTMENT                                            |                                            |                                                                                                    |        |
| /endor                          | 9909 BARNES & NOBLE #2344                                        |                                            |                                                                                                    |        |
| Charge description              | #054-16 CATALOG DISCOUNT- LEADERSHIP BOO                         | KS                                         |                                                                                                    |        |
| Commodity code                  |                                                                  | MCC code                                   |                                                                                                    |        |
| Charge date                     | 06/15/2018                                                       |                                            |                                                                                                    |        |
| Post date                       | 06/18/2018                                                       |                                            | Transaction amount                                                                                                    | 192.00 |
| mport date                      | 06/21/2018                                                       |                                            |                                                                                                    |        |
| Allocation code                 |                                                                  |                                            |                                                                                                    |        |
| Contract                        | 😂 Contract                                                       |                                            |                                                                                                    |        |
| <sup>o</sup> O year/number/line | 🖨 PO Li                                                          | quidation                                  |                                                                                                    |        |
| Document number                 | 🕞 Invoice                                                        |                                            |                                                                                                    |        |
| nvoice number                   | 1234                                                             |                                            |                                                                                                    |        |
| Last Change                     |                                                                  |                                            |                                                                                                    |        |
| The GL Object Code was chang    | ed from 6316 to 6399 by Ayala, Erika.                            |                                            |                                                                                                    |        |
| Allocations                     |                                                                  |                                            |                                                                                                    |        |
| T Account                       |                                                                  | Description                                | Percent Amount A GI                                                                                                    | Bud    |
|                                 |                                                                  |                                            |                                                                                                    |        |

#### 5. Attach documents under Purchase Card Transaction

| Accept Cancel Search       | Browse<br>Query Builder | d Update     | Delete<br>Global≁ Print | Text file | Excel   | rd<br>iil Attach | Notes 🖹 Audit         | ker Return    |   |              |             |       |     |
|----------------------------|-------------------------|--------------|-------------------------|-----------|---------|------------------|-----------------------|---------------|---|--------------|-------------|-------|-----|
| Confirm                    | earch                   | Actions      | Duplicate               | 🖄 Preview | Diffice | edule            | Alerts*               |               |   |              |             |       |     |
| Card and Statement         | earch                   | Actions      |                         |           | Onice   | 1                | Docu                  | ment Mappings |   |              |             |       |     |
| Card number                |                         | Attach       | hment Documents         | 5         |         |                  |                       |               |   |              |             |       |     |
| Current card holder        | PURCHASING DE           | PARTME Attac | chment Type             |           |         | Do               | cument Type           |               | F | Read Only    | Count       | Requi | red |
| Name on card               | PURCHASING DE           | PARTME Gen   | reric Attachment        |           |         | Att              | tachment (no searchai | ole metadata) |   |              | 0           | _     |     |
| Statement ID               | 6652                    | Purc         | chase Card Trans        | action    |         | Pu               | irchase Card Transact | ion           |   |              | 1           |       |     |
| Statement code             | 061918                  |              |                         |           |         |                  |                       |               |   |              |             |       |     |
| Transaction                |                         | 0047         |                         |           | 1.      | Select I         | Purchase Card         | Transaction   | า |              |             |       |     |
| Wunis Transaction ID       |                         | 9017         |                         |           |         |                  |                       |               |   |              |             |       |     |
| Vendor                     | PURCHASING              | 0 R          |                         |           |         |                  |                       |               |   |              |             |       |     |
| Charge description         | #054-16 CATA            | LOG DIS      | ciated Documents        | \$        |         |                  |                       |               |   |              |             |       |     |
| Commodity code             |                         | Docu         | ument Title             |           |         | TC               | M Document Type       |               | ł | Read Only    | Count       |       |     |
| Charge date                | 06/15/2018              | Purc         | chase Card State        | ment      |         | Pu               | irchase Card Stateme  | nt            |   | $\checkmark$ | 0           |       |     |
| Post date                  | 06/18/2018              | Purc         | chase Card Trans        | action    |         | Pu               | irchase Card Transact | ion           |   |              | 1           |       |     |
| Import date                | 06/21/2018              |              |                         |           |         |                  |                       |               |   |              |             |       |     |
| Allocation code            |                         |              |                         |           |         |                  |                       |               |   |              |             |       |     |
| Contract                   |                         |              |                         |           |         |                  |                       |               |   |              |             |       |     |
| PO year/number/line        |                         |              |                         |           |         |                  |                       |               |   |              |             |       |     |
| Document number            |                         |              |                         |           |         |                  |                       |               |   |              |             |       |     |
| Invoice number             |                         |              |                         |           |         |                  |                       |               |   |              |             |       |     |
| Last Change                |                         |              |                         |           |         |                  |                       |               |   |              |             |       |     |
| The GL Object Code was cha | anged from 6316 to (    | 6399 by /    |                         |           |         |                  |                       |               |   |              |             |       |     |
| Allocations                |                         |              |                         |           |         |                  |                       |               |   |              |             |       |     |
| T A Account                |                         |              |                         |           |         |                  |                       |               |   |              |             |       |     |
| E 199-41-6399-0            | )F-747-99-410-          |              |                         |           |         |                  |                       |               |   |              |             |       |     |
| _                          |                         |              |                         |           |         |                  |                       |               |   |              |             |       |     |
|                            |                         |              |                         |           |         |                  |                       |               |   |              |             |       |     |
|                            |                         |              |                         |           |         |                  |                       |               |   |              |             |       |     |
|                            |                         |              |                         |           |         |                  |                       |               |   |              |             |       |     |
|                            |                         |              |                         |           |         |                  |                       |               |   |              |             |       |     |
|                            |                         | j⊊ Vi        | iew Documents           | 7         |         | TCN              | V Version: 2018.2.1.3 |               |   | 1            | Show Counts | s     |     |
|                            |                         |              |                         |           |         |                  |                       |               |   |              |             |       |     |

#### 6. Upload attachments

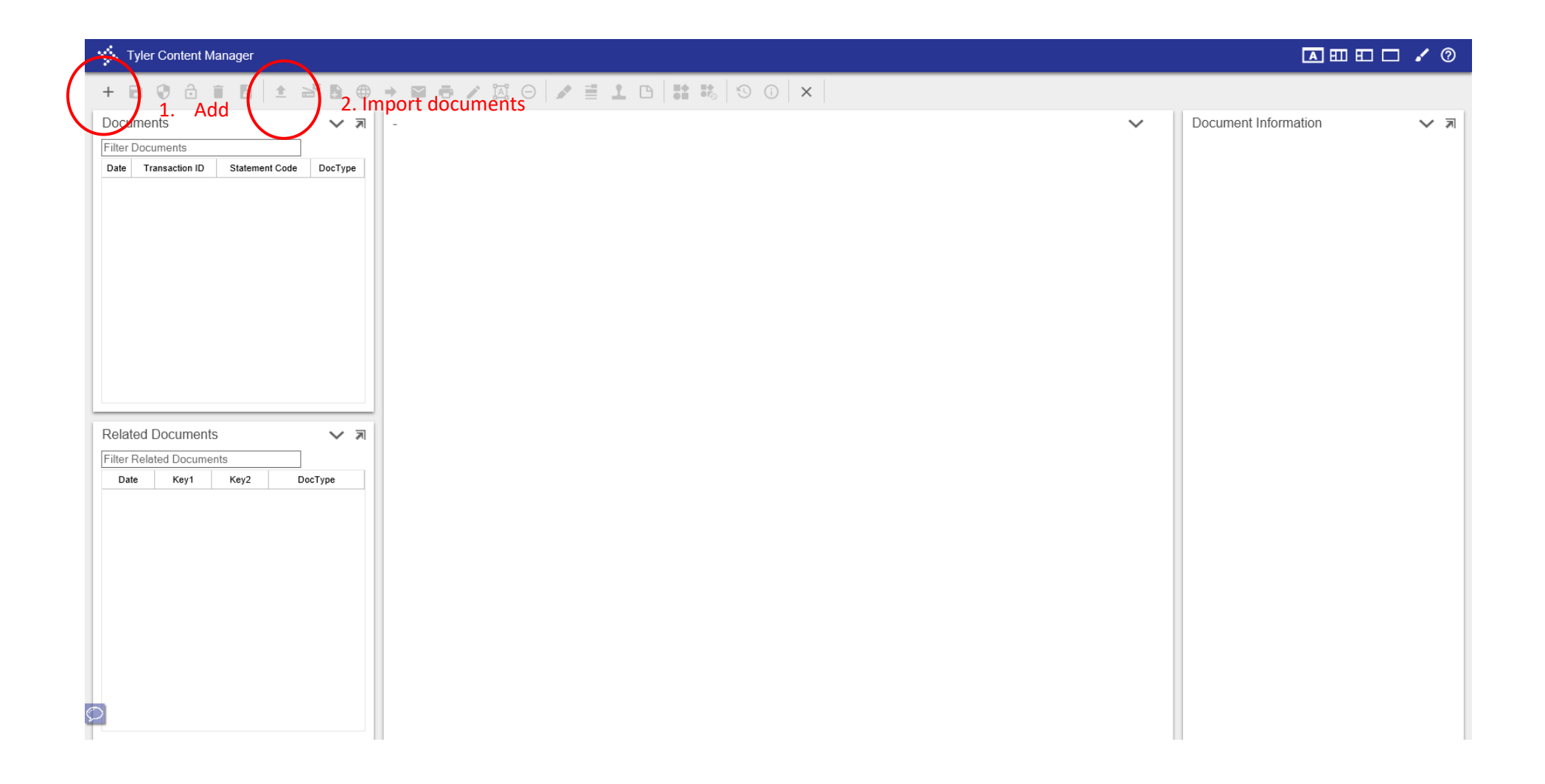

#### 7. Choose File

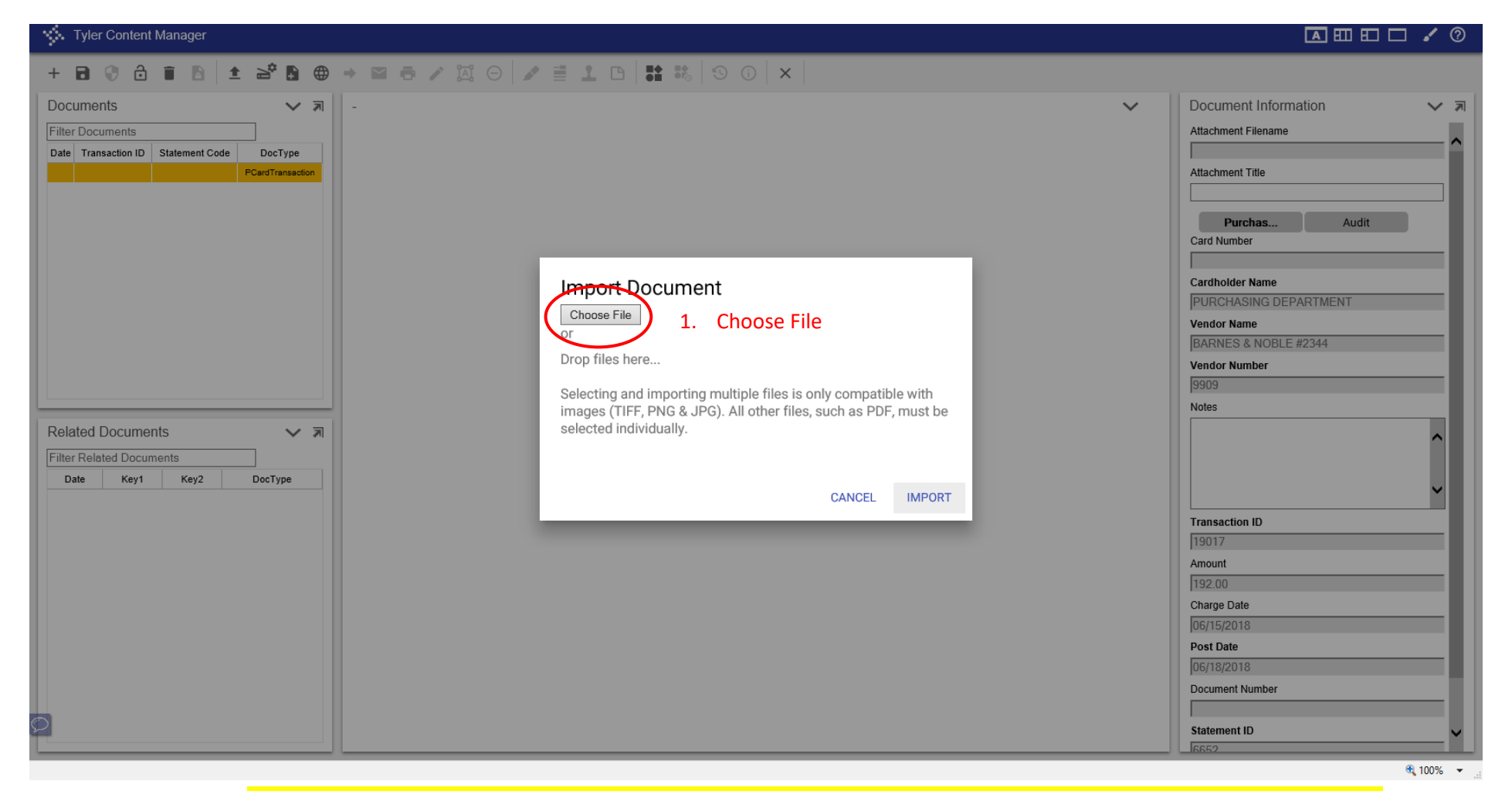

Note: Attach all documents such as receipt, packing slip, travel forms, etc.

#### 8. Import Documents

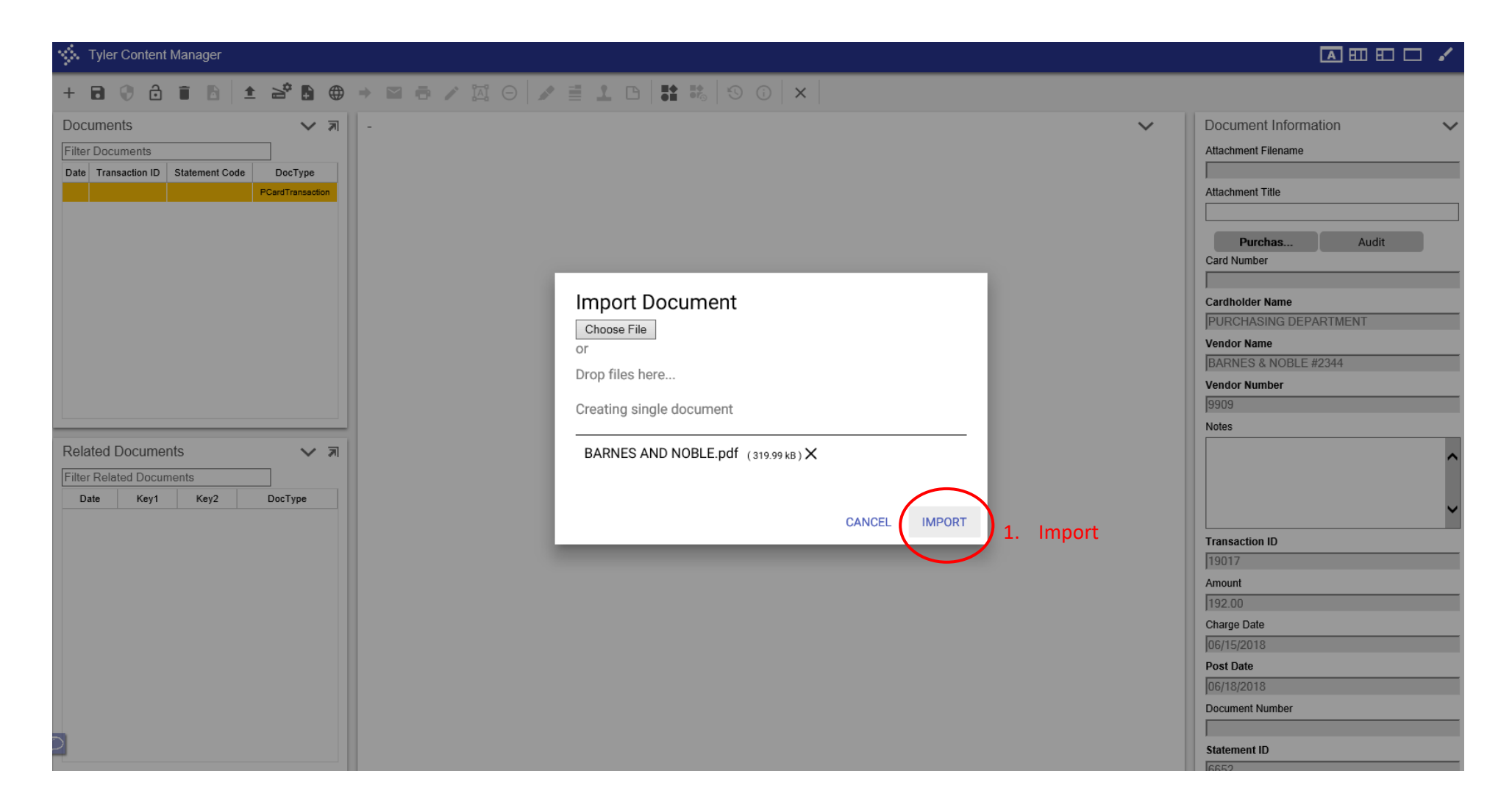

#### 9. Save and close viewer

| Tyler Content Manager                                                                                                    |                                                                                                    | A 🖽 🖽 🗖 🖌 📀                                                                                                    |
|----------------------------------------------------------------------------------------------------|----------------------------------------------------------------------------------------------------|----------------------------------------------------------------------------------------------------|
|                                                                                                    | → 🖴 ಈ 🖄 Θ 🖍 🗄 💶 🖪 👪 🗐 🕡 🗙 🗋                                                                                                    |                                                                                                    |
| Documents 1. Save                                                                                                    | - 2. Close Viewer<br>Q ▼ ▶I ▼ ☆ ↓ ▼<br>We invite you to visit BN.com or your local store to discover New ^                                                                                                    | Document Information   Attachment Filename  Attachment Title                                                                                                    |
| Related Documents     Image: The second second | Barnes & Noble Booksellers #2344<br>861 NE Mall Blvd.<br>Hurst, TX 76053<br>(817) 284-1244<br>STR:2344 REG:004 TRN:8559 CSHR:Mark B<br>INSTITUTIONAL ACCT# 5871074<br>ACCOUNT NAME:<br>BIRDVILLE ISD<br>TAX EXEMPT ID: 1756001939<br>TAX EXEMPT RSN: School<br>PREPAY CUSTOMER ORDER<br>ORDER NUMBER: 2344-159500<br>How Great Leaders Think: The Art of Refr<br>9781118140987*<br>(8 @ 30.00) Institutional 20% (48.00)<br>(8 @ 24.00)<br>Shipping Fee<br>(1 @ 0.00) * 0.00 | Attachment Title          Purchas       Audit         Card Number         Cardholder Name         PURCHASING DEPARTMENT         Vendor Name         BARNES & NOBLE #2344         Vendor Number         9909         Notes         Image: Cardinal D         Transaction ID         19017         Amount         192.00         Charge Date         06/15/2018         Post Date         06/18/2018         Document Number |
| 0                                                                                                    | K BARNES AND NOBLE.pdf                                                                                                    | Statement ID                                                                                                    |
|                                                                                                    |                                                                                                    | a, 100% 👻                                                                                                    |

| 10. Return                  |                                  |                      |                  |                                             |                    |                                               |          |
|-----------------------------|----------------------------------|----------------------|------------------|---------------------------------------------|--------------------|-----------------------------------------------|----------|
| HOME                        |                                  |                      |                  |                                             |                    |                                               |          |
| Accept Cancel Search        | Browse<br>) Query Builder<br>Add | Update X Delete      | Print Text file  | X Word<br>Email<br>Checkler<br>X Word<br>At | Notes Audit        | Allocate By Core<br>FA Detail<br>Liquidate PO | Detur    |
| Confirm Se                  | earch                            | Actions              | Output           | Office                                      | Tools              | Menu                                          | . Return |
| Card and Statement          |                                  | _                    |                  |                                             |                    |                                               | L.       |
| Card number                 |                                  |                      |                  |                                             |                    |                                               |          |
| Current card holder         | PURCHASING DEP/                  | ARTMENT              |                  |                                             |                    |                                               |          |
| Name on card                | PURCHASING DEP                   | ARTMENT              |                  |                                             |                    |                                               |          |
| Statement ID                | 6652                             |                      |                  |                                             |                    |                                               |          |
| Statement code              | 061918                           |                      |                  |                                             |                    |                                               |          |
| Transaction                 |                                  |                      |                  |                                             |                    |                                               |          |
| Munis Transaction ID        | 190                              | 017 🔁 Notes          |                  |                                             |                    |                                               |          |
| Card holder for transaction | PURCHASING D                     | DEPARTMENT           |                  |                                             |                    |                                               |          |
| Vendor                      | 9909                             | BARNES & NOBLE       | E #2344          |                                             |                    |                                               |          |
| Charge description          | #054-16 CATALC                   | OG DISCOUNT- LEADE   | RSHIP BOOKS      |                                             |                    |                                               |          |
| Commodity code              |                                  |                      |                  | MCC code                                    |                    |                                               |          |
| Charge date                 | 06/15/2018                       |                      |                  |                                             |                    |                                               |          |
| Post date                   | 06/18/2018                       |                      |                  |                                             | Transaction amount | 192.00                                        |          |
| Import date                 | 06/21/2018                       |                      |                  |                                             |                    |                                               |          |
| Allocation code             |                                  |                      |                  |                                             |                    |                                               |          |
| Contract                    |                                  | 🕞 Contract           |                  |                                             |                    |                                               |          |
| PO year/number/line         |                                  |                      | 🖨 PO Liquidation |                                             |                    |                                               |          |
| Document number             |                                  | 🛱 Invoice            |                  |                                             |                    |                                               |          |
| Invoice number              | 1234                             |                      |                  |                                             |                    |                                               |          |
| Last Change                 |                                  |                      |                  |                                             |                    |                                               |          |
| The GL Object Code was cha  | anged from 6316 to 63            | 399 by Ayala, Erika. |                  |                                             |                    |                                               |          |
| Allocations                 |                                  |                      |                  |                                             |                    |                                               | 1        |
| T Account                   |                                  |                      | Descrit          | otion                                       | Percent            | Amount A GL Bud                               |          |
| E 199-41-6399-0             | F-747-99-410-                    |                      | SUPPL            | IES                                         | 100.000            | 192.00 N U                                    |          |
|                             |                                  |                      |                  |                                             |                    |                                               |          |

#### 11. Release for Approvals

| У НОМЕ                        | E                              |                           |       |                                      |                  |                 |               |                           |                                                         | Purchase                          | e Card Staten                        | ients - Munis                               | Грікпи            | VILLE ISDJ                              |       |                             |                                       |                          |                                        |                            |  |
|-------------------------------|--------------------------------|---------------------------|-------|--------------------------------------|------------------|-----------------|---------------|---------------------------|---------------------------------------------------------|-----------------------------------|--------------------------------------|---------------------------------------------|-------------------|-----------------------------------------|-------|-----------------------------|---------------------------------------|--------------------------|----------------------------------------|----------------------------|--|
| Accept Cancel                 | Q<br>Search                    | Erowse                    | Add U | Delete<br>Global*                    | Print            | Text file       | X<br>Excel    | Word<br>Email<br>Schedule | U<br>Attach                                             | Notes                             | Audit 🔀 Maplink                      | Transactions<br>Transaction<br>GL Allocatio | s<br>Search<br>ms | Release<br>Mass Roka                    | se 2. | . R                         | elease                                | 9                        |                                        |                            |  |
| Confirm                       |                                | Search                    |       | Actions                              | 0                | Output          |               | Office                    |                                                         | Tools                             |                                      |                                             | Menu              |                                         |       |                             |                                       |                          |                                        |                            |  |
| Statement ID                  |                                | 6652                      |       |                                      |                  |                 |               |                           |                                                         |                                   |                                      |                                             |                   |                                         |       |                             |                                       |                          |                                        |                            |  |
| Statement ID                  |                                | 0052                      |       |                                      |                  |                 |               |                           |                                                         |                                   |                                      |                                             |                   |                                         |       |                             |                                       |                          |                                        |                            |  |
| Card number                   |                                |                           |       |                                      |                  |                 |               |                           |                                                         |                                   |                                      |                                             |                   |                                         |       |                             |                                       |                          |                                        |                            |  |
| Name on card                  | PUR                            | CHASING DEPART            | MENT  |                                      |                  |                 |               |                           |                                                         |                                   |                                      |                                             |                   |                                         |       |                             |                                       |                          |                                        |                            |  |
| Dept                          | 99PC                           | C Purchasi                | ng    |                                      |                  |                 |               |                           |                                                         |                                   |                                      |                                             |                   |                                         |       |                             |                                       |                          |                                        |                            |  |
| Statement Detail              | ls                             |                           |       |                                      |                  |                 |               |                           |                                                         |                                   |                                      |                                             |                   |                                         |       |                             |                                       |                          |                                        |                            |  |
| Code                          |                                | 061918                    | Γ     | 🗃 Notes                              |                  |                 |               |                           |                                                         |                                   |                                      |                                             |                   |                                         |       |                             |                                       |                          |                                        |                            |  |
| Status                        |                                | New 🔻                     |       |                                      |                  |                 |               |                           |                                                         |                                   |                                      |                                             |                   |                                         |       |                             |                                       |                          |                                        |                            |  |
| GL year/period                |                                | 2018 12                   |       |                                      |                  |                 |               |                           |                                                         |                                   |                                      |                                             |                   |                                         |       |                             |                                       |                          |                                        |                            |  |
| GL effective date             | э                              | 06/21/2018                | 3     |                                      |                  |                 |               |                           |                                                         |                                   |                                      |                                             |                   |                                         |       |                             |                                       |                          |                                        |                            |  |
| Invoice date                  |                                | 06/21/2018                | 1     |                                      |                  |                 |               |                           |                                                         |                                   |                                      |                                             |                   |                                         |       |                             |                                       |                          |                                        |                            |  |
| Total                         |                                | 1                         | 92.00 |                                      |                  |                 |               |                           |                                                         |                                   |                                      |                                             |                   |                                         |       |                             |                                       |                          |                                        |                            |  |
|                               |                                |                           |       |                                      |                  |                 |               |                           |                                                         |                                   |                                      |                                             |                   |                                         |       |                             |                                       |                          |                                        |                            |  |
| Transactions                  | rao Doto                       | Import Data               |       | Vandar                               |                  |                 |               | A Dog                     | arintian                                                |                                   |                                      |                                             |                   |                                         | Dank  | Trop                        | aasti                                 |                          | Amount Undete                          | 10                         |  |
| Transactions<br>Char<br>06/1  | <mark>ge Date</mark><br>5/2018 | 06/21/2018                | 1     | Vendor<br>BARNES & NOBLE #           | ¢2344            |                 |               | ▲ Deso<br>#054-1          | cription                                                | OG DISCO                          | OUNT- LEADE                          | RSHIP BOOK                                  | s                 |                                         | Bank  | k Tran                      | sacti                                 |                          | Amount Update<br>192.00 Yes            | d?                         |  |
| Transactions<br>Char<br>06/1  | rge Date<br>5/2018             | Import Date<br>06/21/2018 | ,     | Vendor<br>BARNES & NOBLE f           | #2344            |                 |               | Fc<br>tra                 | ollov<br>ansa                                           | og disco<br>w th<br>actio<br>Stat | ese i<br>ons n<br>emei               | nstru<br>nstru<br>nust k<br>nt              | s<br>ctio         | ons <u>f</u><br>alloc                   | Bank  | k Tran<br><u>Pac</u><br>d p | sacti  <br><mark>ch tı</mark><br>prio | <mark>ran</mark><br>r to | Amount Update<br>192.00 Yes            | All<br>ng P·               |  |
| Transactions<br>Char<br>06/1  | rge Date<br>5/2018             | Import Date<br>06/21/2018 | ,     | Vendor<br>BARNES & NOBLE #           | #2344            |                 |               | A Dese<br>#054-1          | cription<br>6 CATALI<br>DIION<br>ans;<br>ard (<br>ard ( | og Disco<br>w th<br>actio<br>Stat | ese i<br>ons n<br>emei               | nstru<br>nust k<br>nt                       | s<br>ctic         | ons <u>f</u><br>alloc                   | Bank  | k Tran<br>2a (<br>d p       | sacti  <br><u> ch ti</u><br>prio      | <mark>ran</mark><br>r to | Amount Update<br>192.00 Yes<br>saction | All<br>ng P-               |  |
| Transactions<br>Char<br>06/11 | rge Date<br>5/2018             | Approve                   |       | Vendor<br>BARNES & NOBLE #<br>Reject | #2344<br>The are | e no attachment | s on this sta | A Dese<br>#054-1          | cription<br>66 CATALI                                   | og DISCC<br>w th<br>actic<br>Stat | UNT- LEADE<br>OSE I<br>OSS M<br>EMEI | nstru<br>nust k<br>nt<br>e attachments. D   | s<br>Ctic<br>De a | ons <u>f</u><br>alloc<br>h to continue? | Bank  | κ Tran<br><u>ea</u>         | sacti  <br><mark>ch tı</mark><br>prio | ran<br>r to              | Amount Update<br>192.00 Yes            | <sup>1?</sup> All<br>ng P· |  |